## **Creating Folders in TracDat**

| Step 1:                                                                                                    |                                                                                                    |
|----------------------------------------------------------------------------------------------------|----------------------------------------------------------------------------------------------------|
| Log in to TracDat (use Mozilla Firefox – do<br><b>not</b> use Internet Explorer)<br><u>https://sanmateo.tracdat.com/tracdat/</u> .                                                                           | Sas Marte Count - Demon                                                                                                    |
| For user name and password, contact Karen<br>Wong or Lorraine DeMello.                                                                                                    | About Nuventive Contact Us                                                                                                    |
| Step 2:                                                                                                    |                                                                                                    |
| Access Department by selecting the correct department from the dropdown menu at the top of the page.                                                                                                    | ♦ tracdat <sup>•</sup> A Sample Dept                                                                                                    |
| Step 3:                                                                                                    |                                                                                                    |
| Click on <b>Documents</b> and <b>Document</b><br><b>Repository</b> in the menu on the left-hand side<br>of the page.<br>To see all folders, click on the arrow to the<br>left of the name of the department. | <ul> <li>✓ Home</li> <li>Department</li> <li>✓ Department Planning</li> <li>✓ Course Planning</li> <li>✓ Reports</li> <li>✓ Documents</li> <li>✓ Document Repository</li> </ul> |
|                                                                                                    |                                                                                                    |

| Stop 4:                                                                                                    |                                                                                                    |
|----------------------------------------------------------------------------------------------------|----------------------------------------------------------------------------------------------------|
| Siep 4.                                                                                                    |                                                                                                    |
| Click on the arrow to the right of SKY- Dept -<br>to add a folder.                                                                                                    |                                                                                                    |
| You may want to create a folder for<br>each course and an annual<br>assessment folder. The latter will<br>enable you to easily track what was<br>assessed year to year if you run and<br>save a report each year. | SKY Dept - Busines         11-12 CAOT 225         2012_Reports_Course1         Annual Assessment Reports         BUS 100         BUS 101 |
| within folders by clicking on the arrow to the right of the course folder.                                                                                                    |                                                                                                    |
| Step 5:                                                                                                    |                                                                                                    |
|                                                                                                    |                                                                                                    |
| Give the folder a <b>Name</b> (e.g, ENGL 100:<br>Composition), and then <b>Save</b> .                                                                                                    | Add Folder<br>* Name                                                                                                    |
|                                                                                                    |                                                                                                    |

## Option One to Upload Documents from Document Repository (Extra Step for the Hyperlink)

| Step 1:<br>You may upload documents by clicking on<br>the on the right-hand side of the screen.<br>If you upload documents here, you will need<br>an additional step to "relate" the document to<br>the assessment method or result so that it is<br>available as a hyperlink within reports.                                                         | Document Reposito                                     | et                                                                                                    |                          |                                                                                                    |                                                                                                    |                  | ۲ |
|----------------------------------------------------------------------------------------------------|-------------------------------------------------------|----------------------------------------------------------------------------------------------------|--------------------------|----------------------------------------------------------------------------------------------------|----------------------------------------------------------------------------------------------------|------------------|---|
| <ul> <li>Step 2:<br/>Select the file folder from the dropdown menu<br/>at the top of the page.</li> <li>Click the files box, select and then click on<br/>the document. The file name will<br/>automatically fill. The file description is<br/>optional.</li> <li>Click Save or Save and Add New if you have<br/>more documents to upload.</li> </ul> |                                                       | Places documents int<br>Files<br>Urfs<br>* Name<br>                                                                                                    | to 11-12 CAOT 225        | Click to browse f                                                                                                    | for files                                                                                                    | Seve and Add New |   |
| Step 3 (for Assessment Plans):<br>Navigate to the assessment plan you'd like to<br>relate a document to (e.g., the assignment,<br>the common test questions, the rubric or<br>checklist used to evaluate student work, etc.).                                                                                                    |                                                       |                                                                                                    |                          | Course Planning Course Planning Course Planni | IN Distripuish and explain the major business funct<br>Cycless 2016-2015<br>02/2/2014<br>1920214<br>INFO2014<br>INFO2014<br>Capitone Assignment/Project Final Project v<br>lated Program and Institutional SLOs |                  |   |
| Step 3a (for Assessment Plans):<br>Click the to the right of<br>Related Documents.                                                                                                    | V M Assessment<br>V M S<br>S<br>S<br>A<br>A<br>A<br>A | t Methods<br>xam Multiple Choice questions (Active)<br>uccess Criterion: Average score on SLO<br>chedule:<br>net Added: 02/03/2015<br>ctive: Yes<br>Related Documents<br>Assignment | AC testing 70% or higher |                                                                                                    |                                                                                                    |                  | 2 |

| Step 3 (for Results):                                                                                            |                                                                                                    |  |  |  |  |  |
|----------------------------------------------------------------------------------------------------|----------------------------------------------------------------------------------------------------|--|--|--|--|--|
| Navigate to the result you'd like to relate a document to (e.g., the raw data).                                  | 2 i   *   *   *   *   *   *   *   *   *   *   *   *   *   *   *   *   *   *   *   *   *   *   *   *   *   *   *   *   *   *   *   *   *   *   *   *   *   *   *   *   *   *   *   *   *   *   *   *   *   *   *   *   *   *   *   *   *   *   *   *   *   *   *   *   *   *   *   *   *   *   *   *   *   *   *   *   *   *   *   *   *   *   *   *   *   *   *   *   *    *   * <tr< th=""></tr<>                                                                                                    |  |  |  |  |  |
| Step 3a (for Results):<br>Click the to the right of<br>Related Documents.                                        | Pater take. UN 4 Used Set 11 UP UNAPONTIT Instantion Lines. UP UNAPS 11 INC. UP UNAPONTIT Instantion Lines. UP UNAPONTIT Instantion Lines. UP UNAPONTIT Instantin Lines. UP UNAPONTIT Instantion Lines. UP UNAPONTIT Ins |  |  |  |  |  |
| Step 4:<br>Then simply left- click and drag previously<br>uploaded documents from a file to the right<br>column. | Document Repository <ul> <li>SKY Dept - Business</li> <li>D 11-12 CAOT 225</li> <li>D 2012_Reports_Course1</li> <li>Annual Assessment Reports</li> <li>D BUS 100</li> <li>D BUS 103</li> </ul> <ul> <li>BUS 103</li> </ul> <ul> <li>BUS 103</li> </ul> <ul> <li>BUS 103</li> </ul> <ul> <li>D BUS 103</li> <li> </li> </ul> <ul> <li>D BUS 103</li> <li> </li> </ul> <ul> <li>D BUS 103</li> </ul> <ul> <li>D BUS 103</li> <li> </li> </ul> <ul> <li>D BUS 103</li> <li> </li> </ul> <ul> <li>D BUS 103</li> <li> </li> </ul> <ul> <li>D BUS 103</li> <li> </li> <li> </li> </ul>                                                                                                    |  |  |  |  |  |

## **Option Two to Upload Documents (Embeds the Hyperlink)**

| Step 1:<br>Once you've entered the assessment plan,<br>you can upload the assignment so it will<br>embed as a hyperlink in reports. Click the<br>to the right of <b>Related Documents</b> .                                                                                                    | Image: Contract of the second second seco |                                                 |                 |  |  |  |
|----------------------------------------------------------------------------------------------------|----------------------------------------------------------------------------------------------------|-------------------------------------------------|-----------------|--|--|--|
| Step 2:<br>Upload a new document by clicking on the<br>on the right- hand side of Document<br>Repository.                                                                                                    | Document Repository<br>SVI Dept - Anthropology<br>Di Anthropology 110<br>Anthropology 125<br>Di Anthropology 155<br>Di Anthropology 165<br>Di Anthropology 180<br>Di Anthropology 360<br>Di General<br>Di Mapping Reports<br>Sen Mareo CCCD                                                                                                    | Related Documents Drag documents here to relate |                 |  |  |  |
| <ul> <li>Step 3:</li> <li>Select the file folder from the dropdown menu at the top of the page.</li> <li>Click the files box, select and then click on the document that directly relates to the assessment method from your files, and click Open. The file name will automatically fill. The file description is optional.</li> <li>Click Save and Relate in the upper right-hand corner of the page so that it embeds as a hyperlink in reports.</li> </ul> | Places documents into Annual Assessment Reports Files Urls * Name * Url                                                                                                    | Click to browse for files                       | Save and Relate |  |  |  |

Last Updated on September 15, 2016